Training D-Link

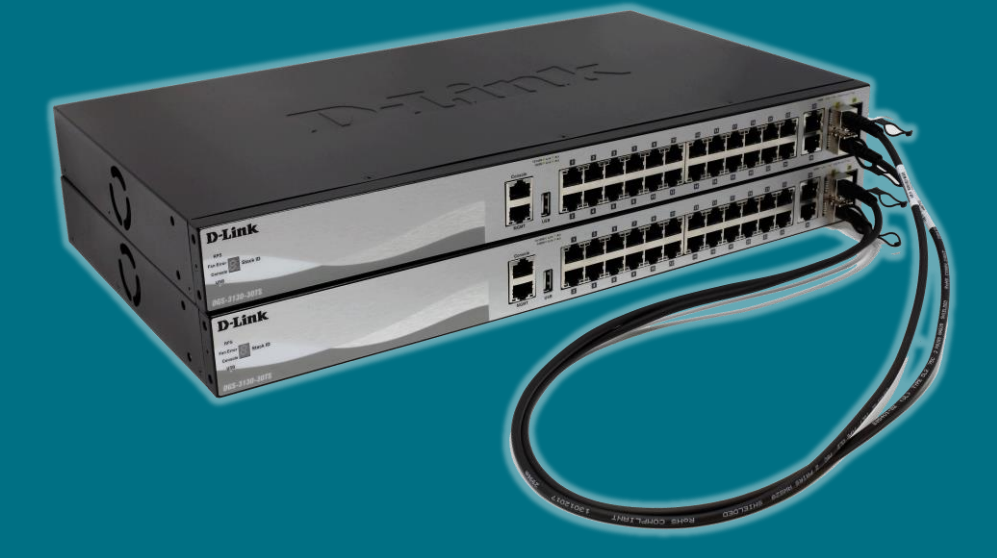

# Configurare Lo stacking fisico (Switch Smart e Managed)

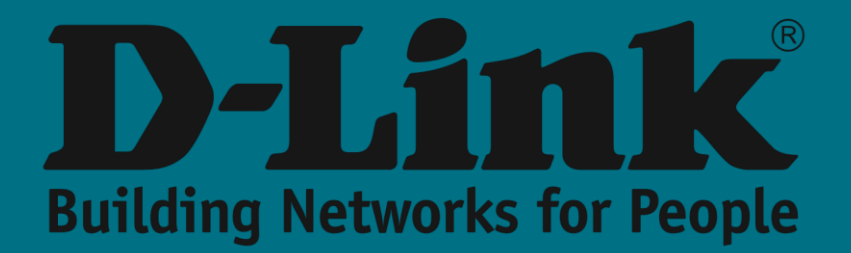

## **Ampliamento fisico**

Man mano che la nostra rete cresce, è più che probabile che la domanda di **densità delle porte** aumenterà e, con essa, la necessità di acquisire nuove apparecchiature hardware.

Gli **switch** che aggiungiamo, se appartengono alla stessa famiglia di quelli esistenti e vogliamo che eseguano azioni identiche, possiamo montarli formando una pila tra loro in modo che funzionino come un'unica unità logica.

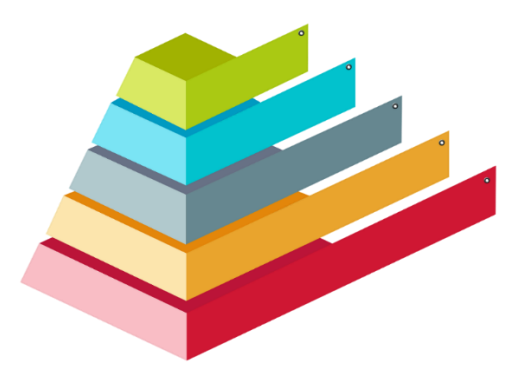

I vantaggi sono molti, tra gli altri:

- **Gestione:** un unico IP (quello dello switch *master*) serve a controllare la configurazione dell'intero stack
- Ridondanza: lo stack continua a funzionare anche in caso di guasto di un'unità o di un collegamento
- Prezzo: più economico e flessibile di un sistema a chassis (simile per capacità e affidabilità)

Il traffico interno dello **stack** è separato dal traffico della rete con evidenti benefici sulla rete.

Inoltre, le **tabelle dei Mac address di inoltro (**(**Forwarding Database Tables**) SONO distribuite tra tutti gli switch dello **stack.** In questo modo, ognuno di essi può gestire il traffico locale (cioè, non è necessario che i frame vengano inviati allo switch che è rimasto come *master*).

|             | ID-ILAINIE |   |
|-------------|------------|---|
|             |            | C |
| D-Link      |            |   |
|             |            |   |
|             |            |   |
|             |            |   |
| DES-1510-28 |            |   |
| D-Link      |            |   |
|             |            |   |
|             |            |   |
| 005-1510-29 |            |   |
| 003-7310-20 |            |   |
| D-Link      |            |   |
|             |            |   |
|             |            |   |
| 005-1510-28 |            |   |
| DUS-1510-20 |            |   |
| D-Link      |            |   |
|             |            |   |
|             |            |   |
| D6S-1510-28 |            |   |

Collegamento tramite cavi (DAC)

Oltre a una piccola configurazione, è necessario collegare fisicamente gli switch in stack tra loro. Per fare ciò, possiamo usare gli ultimi slot SFP+ / QSFP+ dello switch. Una volta attivata la funzione di stacking queste porte saranno destinate esclusivamente a questo scopo (a seconda della configurazione e del modello, le porte dedicate possono essere da 2 a 4).

Per interconnettere gli Switch possiamo optare per due soluzioni:

- Transceiver + Fibra ottica
- Cavo DAC

Le due modalità ci daranno il medesimo risultato atteso: connessioni **ad alta velocità** per collegare gli switch tra loro. Il più diffuso oggi, quando si tratta di fare lo stacking all'interno dello stesso rack, si basa su cavi twinax (**Direct Attach Cable -DAC**) per il loro minor costo e facilità di installazione.

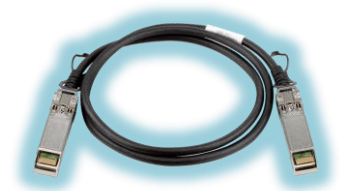

<u>NOTA:</u> Nelle serie **DGS-1520**, **DGS-3130** è possibile utilizzare anche cavi rame UTP Cat6 tramite porte **10GBase-T** per fare lo stacking

### Famiglie compatibili

Lo stacking fisico può essere implementato su tutta la nostra gamma di switch **gestiti D-Link** e nella famiglia Smart-Managed **DGS-1510** e **DGS-1520**.

È logico che sia implementato in switch di fascia media e alta poiché questa tecnologia è orientata come soluzione in reti di grandi dimensioni e con esigenze di ridondanza.

Vediamo ora una tabella riassuntiva relativa allo stacking nei vari switch D-Link:

| Switch   | Unità massime | Connessioni               | Banda<br>massima |
|----------|---------------|---------------------------|------------------|
| DGS-1510 | 6             | 2 SFP+                    | 40 Gbps          |
| DGS-1520 | 8             | 2 SFP+<br>2 10GBase-T     | 80 Gbps          |
| DGS-3130 | 9 (*)         | 2 / 4 SFP+<br>2 10GBase-T | 80 Gbps          |
| DGS-3630 | 9             | 2 / 4 SFP+                | 80 Gbps          |
| DXS-3400 | 4             | 2 / 4 SFP+                | 80 Gbps          |
| DXS-3610 | 12            | 6 QSFP+<br>6 QSP28        | 1200 Gbps        |

(\*) In questa famiglia, è necessario ricordare che lo **stack** non deve superare un **costo** totale di 12.

Questo valore viene calcolato sommando i costi unitari (per i modelli a **54 porte** ha un valore di **2** e per quelli con **30** porte è pari a **1**).

Quindi, ad esempio, potremmo avere questa combinazione:

2 x DGS-3130-30TS, 2 x DGS-3130-30S y 4 x DGS-3130-54TS (2 x 1 + 2 x 1 + 4 x 2 = 12)

## Come viene implementato da WEB UI?

È utile ricordare che la **configurazione** deve essere eseguita prima di interconnettere fisicamente gli switch.

#### Fase 1

Dobbiamo attivare l'opzione **di stacking** che, per impostazione predefinita, è disabilitata. Per fare ciò, andremo al menu: Gestione >> Physical Stacking

| Physical Stacking |         |            |       |
|-------------------|---------|------------|-------|
| Physical Stacking |         |            |       |
| Stacking Mode     | Enabled | O Disabled | Apply |

#### Fase 2

All'interno di questo menu, possiamo modificare i **parametri ID** (per assegnare un numero di identificazione allo switch) e **priorità** (valore che verrà confrontato per valutare quale apparecchiatura sarà il master dello stack).

La scelta del **master primario** cadrà a favore dello switch con la **priorità** migliore che è equivalente a quello con il valore numerico più basso (per impostazione predefinita, questo valore è 32 e può essere modificato in un valore compreso tra 1 e 63).

In caso di parità, la priorità più alta sarà determinata dal mac address con il valore più basso.

NOTA: Esiste un'eccezione a questa regola, che è contemplata nel DGS-3130, dove la maggiore priorità è collegata al valore numerico più alto (anche l'intervallo dei valori ammissibili differisce: tra 0 e 15).

| Stack ID    |          |              |       |          |                   |                 |                 |             |
|-------------|----------|--------------|-------|----------|-------------------|-----------------|-----------------|-------------|
| Current Uni | t ID 1   | ~            | New   | Box ID   | Auto 🗸            | Priority (1-63) | 32              | Apply       |
| Topology:   |          | Duplex_Chain |       |          | My Box ID:        | 1               |                 |             |
| Master ID:  |          | 1            |       |          | BK Master ID:     |                 |                 |             |
| Box Count:  |          | 1            |       |          |                   |                 |                 |             |
| Box ID      | User Set | Module Name  | Exist | Priority | MAC               | PROM Version    | Runtime Version | H/W Version |
| 1           | Auto     | DGS-1510-20  | Exist | 32       | 0C-B6-D2-FA-3E-88 | 1.00.016        | 1.60.012        | A1          |
| 2           | -        | NOT_EXIST    | No    | -        |                   | -               |                 | -           |
| 3           | -        | NOT_EXIST    | No    | -        |                   | -               | -               | -           |
| 4           | -        | NOT_EXIST    | No    | -        |                   |                 | -               | -           |
| 5           | -        | NOT_EXIST    | No    | -        |                   | -               | -               | -           |
| 6           | -        | NOT_EXIST    | No    | -        |                   |                 | -               | -           |

#### Fase 3

Dopo aver salvato la configurazione, procederemo a riavviare gli switch e in questa fase collegheremo gli switch tra loro tramite le porte e i cavi scelti.

L'apparecchiatura **master** sarà identificata tramite lettera sul suo display **H** (alternata, a intermittenza, con il suo ID numerico).

L'apparecchiatura di **backup** del master verrà identificata mostrando sul suo display la lettera **h** (alternata, a intermittenza, con il suo ID numerico).

Infine, negli altri switch, l'ID numerico verrà visualizzato sul suo display come informazione fissa per indicare la posizione relativa nello stacking.

## Come viene implementato tramite CLI?

I passaggi sono simili a quelli menzionati per l'interfaccia **grafica**. Di seguito, descriviamo i comandi da eseguire:

#### Fase 1

L'opzione **di Switch** predefinita è disabilitata. Lo attiveremo con il comando:

Switch# stack

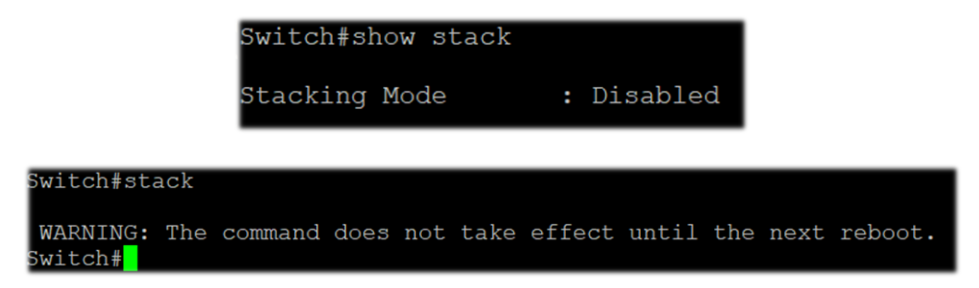

#### Fase 2

Modificheremo i valori **ID** e **PRIORITY** in base a ciò che vogliamo e a seconda del loro ruolo nello stack:

Switch# stack <OLD\_ID>renumero<NEW\_ID> Switch# stack <NEW\_ID>priorità<PRIORITÀ>

| witch#stad | ck 1 r                                                                                                    | enumbe                                                                                                    | er 2                                                                                                |                                                               |                     |                                |                                     |                       |        |         |
|------------|----------------------------------------------------------------------------------------------------|----------------------------------------------------------------------------------------------------|----------------------------------------------------------------------------------------------------|---------------------------------------------------------------|---------------------|--------------------------------|-------------------------------------|-----------------------|--------|---------|
| WARNING: 7 | <u>The co</u>                                                                                                    | mmand                                                                                                    | does                                                                                                | not                                                           | take e              | ffect u                        | <u>intil</u>                        | the                   | next   | reboot. |
|            | witch#s<br>witch#s<br>tacking<br>tack Pr<br>rap Stai<br>opology<br>ty Box I<br>aster I<br>aster I<br>ox User<br>D Set<br><br>Auto<br>-<br>- | tack 1 pric<br>how stack<br>Mode<br>eempt<br>te<br>D<br>D<br>t<br>Module<br>Name<br><br>DGS-1510-2<br>NOT_EXIST<br>NOT_EXIST<br>NOT_EXIST<br>NOT_EXIST | rity 10<br>: Enabl<br>: Enabl<br>: Duple<br>: 1<br>: 1<br>: 1<br>: 1<br>: XMP Exi<br>No<br>No<br>No | ed<br>ed<br>led<br>x_Chain<br>x_Chain<br>st rity<br><br>st 10 | MAC<br>F4-8C-EB-5E- | Prom<br>Versic<br>1F-20 1.00.0 | Runtime<br>on Version<br>16 1.60.B0 | H/W<br>Versi<br>26 Al | on<br> |         |

#### Fase 3

Salveremo le modifiche e riavvieremo lo switch.

| Switch#copy running-config startup-config                     |
|---------------------------------------------------------------|
| Destination filename startup-config? [y/n]: y                 |
| Saving all configurations to NV-RAM Done.                     |
| Switch#reboot                                                 |
| Are you sure you want to proceed with the system reboot?(y/n) |